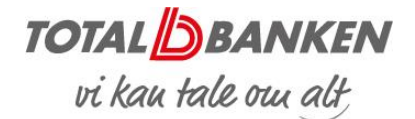

## Netbank – Indlæs betalingsfiler

## INDLÆS BETALINGSFIL

Du kan overføre betalingsfiler fra dit økonomisystem til din Netbank. Du sparer tid, da betalingerne alene skal oprettes i økonomisystemet.

I menuen til venstre vælger du 'Ny betaling' og 'Indlæs betalingsfil'.

Du kan også tilgå 'Indlæs betalingsfil' fra forsiden under 'Mit overblik'.

| Barsen ×   ☑ (4) Business Manag     → C                         | er X Datbanken - Startside X D Totalbanken X +                                              | ()<br>()<br>()<br>()<br>()<br>()<br>()<br>()<br>()<br>()<br>()<br>()<br>()<br>( |
|-----------------------------------------------------------------|---------------------------------------------------------------------------------------------|---------------------------------------------------------------------------------|
| ←<br>Menu                                                       | ANKEN 🕸 Inc                                                                                 | dstillinger ~                                                                   |
| Mit overblik                                                    | 2. Overfor betalingsfil                                                                     | ×                                                                               |
| Konti og posteringer                                            | ~                                                                                           | Infocenter<br>Opdateres hvert 10. minut. ?                                      |
| Ny betaling                                                     | it beløb ?<br>automatisk ikke-bankdage til næste gyldige betalingsdat     s. Erbyerveformat | lo                                                                              |
| Mine standardbetalinger                                         | eisk (ISO-8859-1) ▼                                                                         | Opgaver (0)                                                                     |
| Indlæs betalingsfil                                             | lg                                                                                          | Ulæste Beskeder (5)                                                             |
| Betalingsservice                                                |                                                                                             | 24 Kommuniker sikkert med<br>MAJ Totalbanken                                    |
| Betalingsaftaler                                                | ~                                                                                           | Se alle beskeder >                                                              |
| //websels totalbacken db/edvaco/batalionarionov4/cantatalionari | Retrieve                                                                                    | Skriv ny besked >                                                               |
| 0 📋 🚺 🔗 🧣                                                       | 🛐 S 🔟 🕢 🗊 🗴 🜉 🛤 🎒 O                                                                         | - 🗊 (t) 1456                                                                    |

Se skærmbillede på side 2.

1

Indtast navnet på den gruppe, som betalinger skal oprettes i. Der skal altid vælges en ny gruppe.

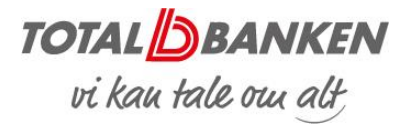

2

Hvis betalingen skal hæves i ét samlet beløb, sættes et flueben.

3

Filformatet er sat op til 'ERH – Bankens erhvervsformat'. Men andre formater kan vælges i drop down-boksen.

4

Udfyld evt. tilvalg.

5

Klik på '2 Overfør betalingsfilen'.

Hent filen og tryk OK. Så starter indlæsningen af filen.

Når indlæsningen af filen er gennemført, åbnes Udbakken i Netbanken, og der vises en kvittering for indlæsningen.

Den videre behandling af betalingerne sker i udbakken, hvor betalingerne godkendes.

|   | TOTAL |                                                                                        |  |  |
|---|-------|----------------------------------------------------------------------------------------|--|--|
|   |       |                                                                                        |  |  |
|   |       | Indlæs betalingsfil                                                                    |  |  |
|   |       | Fil og gruppeoplysninger         2. Overfør betalingsfil         5                     |  |  |
| ~ | 1     | Gruppenavn                                                                             |  |  |
|   |       | 2 Hæves i ét beløb 🕜                                                                   |  |  |
| ^ |       | <ul> <li>Fremskriv automatisk ikke-bankdage til næste gyldige betalingsdato</li> </ul> |  |  |
|   |       | Filformat RH Bankens Erhvervsformat V                                                  |  |  |
|   |       | Tegnsæt Vesteuropæisk (ISO-8859-1) ▼                                                   |  |  |
|   |       |                                                                                        |  |  |
|   |       | Foretag eventuelle tilvalg                                                             |  |  |
|   |       | Vælg anden:                                                                            |  |  |
|   |       | Hæves på konto (Ingen) 🔻                                                               |  |  |
|   |       | Betalingsdato (Skift ikke betalingsdato) ▼                                             |  |  |
| ~ |       | Fast tekst til modtager (Ingen) 🔻                                                      |  |  |
|   |       |                                                                                        |  |  |

Totalbanken – november 2019